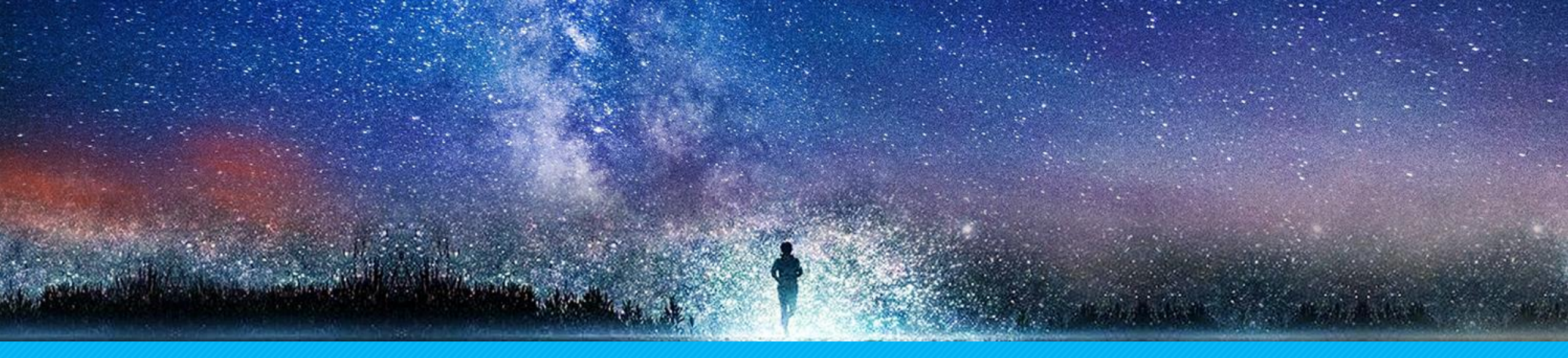

## 鑫都置业—外网供应商操作指引

明源·鑫都项目组 2022年5月16日

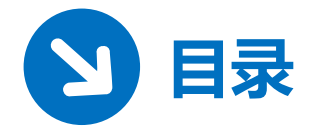

### 本操作指引主要内容:

- 1、账号注册
- 2、企业档案维护
- 3、修改和新增供应商类别
- 4、招采需求管理
- 5、员工账号管理
- 6、供应商账号信息维护
- 7、供应商保证金上传

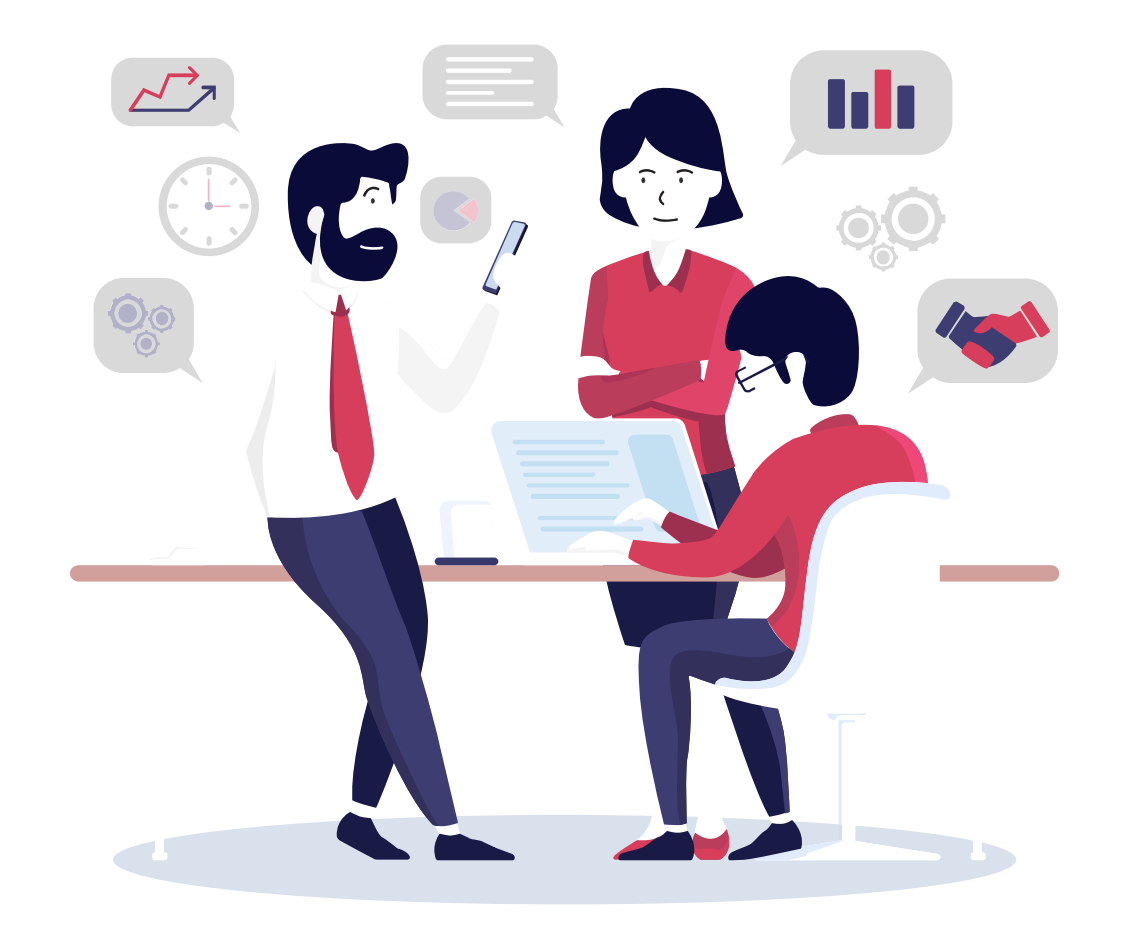

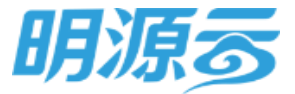

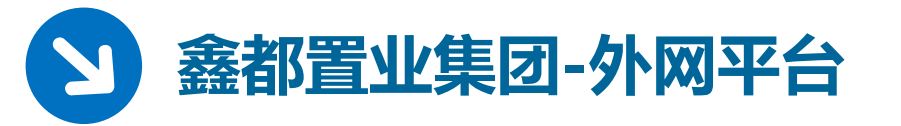

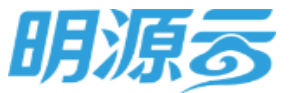

### 鑫都置业集团-外网平台(https://home.myyscm.com/syndu)作为开 发商的PC端在线招标采购平台,供应商可在外网平台注册登录,管理企 业的基础信息,并进行投标操作。

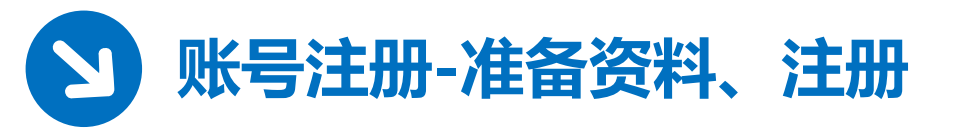

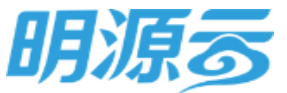

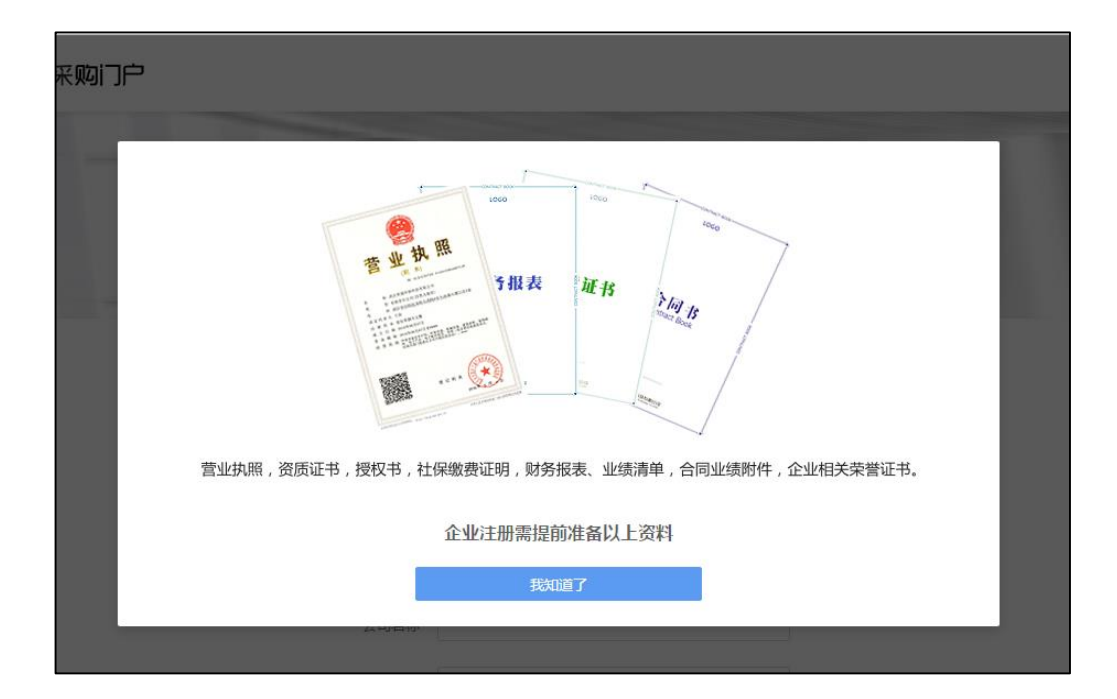

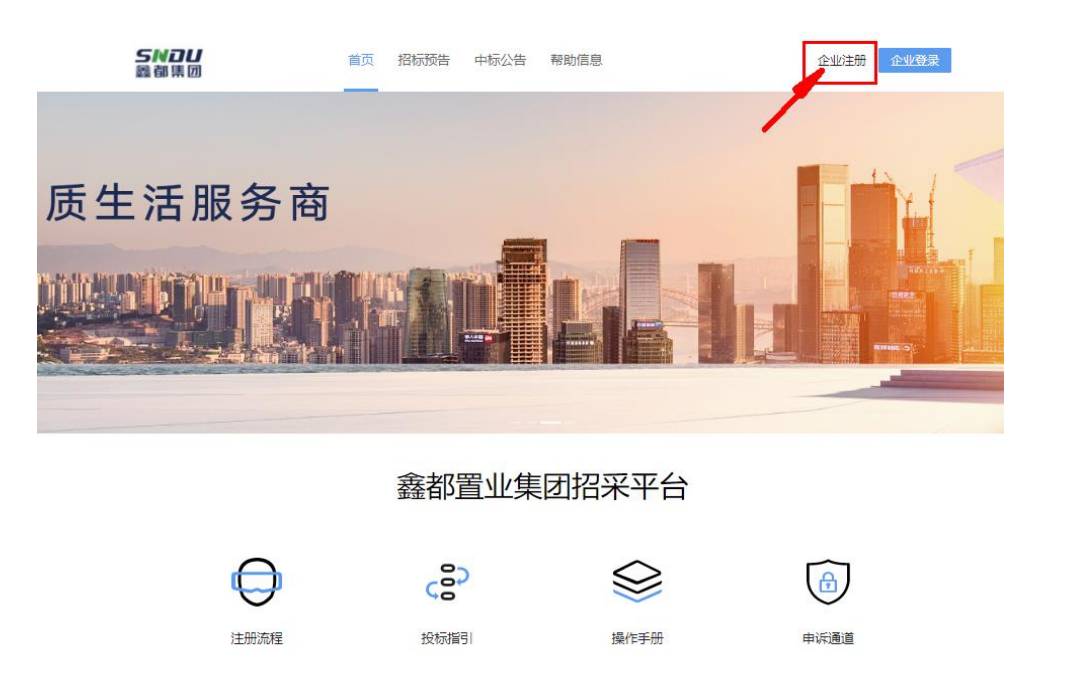

1、打开鑫都置业集团平台地址(https://home.myyscm.com/syndu),点击首页右上角【企业注册】,创建企业账号,依次填写基本资料、其它资料、联系人(此处根据客户具体情况自行变更)后提交审核。并请提前准备好以上资料
2、点击【企业注册】

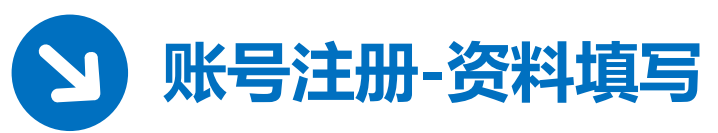

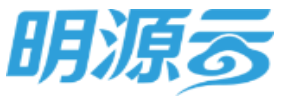

|                                    |                   | 次山注目的切測投資料学会                                                                                                    |                            |
|------------------------------------|-------------------|----------------------------------------------------------------------------------------------------|----------------------------|
|                                    |                   |                                                                                                    |                            |
| 已周读《明薄招采干台器势协议》<br>董書商款推查资料<br>下一步 | <b>du</b> 中 ⊒ 2 8 | Intergramments         Marchine         Marchine |                            |
| ◎ 2018 明期经采平台 版权所有 法律声明            |                   |                                                                                                    | <b>1 1 1 1 1 1 1 1 1 1</b> |

3、创建企业账号,填写公司名称、社会信用代码,并填写手机号,获取验证码,输入登录密码等信息,点击【下一步】;
4、填写企业的基本资料信息,包括基本信息、企业资质、银行账号等,所有\*号标注的均为必填项,(此处根据客户具体情况自行变更)填写完成后,点击【下一步】;供应商类别和服务公司必须按照招标公告提示类别选择。

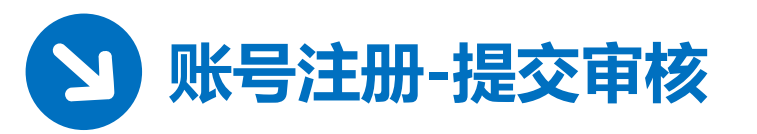

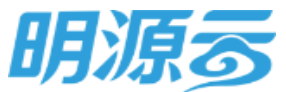

| <br>🔗 采购门户                                                                                                    |                              | N 1-1-1   |   | 1.授权联系人须为总公司或大区的市<br>2.法人授权委托书需加盖公司公章及<br>3.授权联系人须提供所填报公司的社  | 5场负责人,负责一切招投标事宜<br>3法人章<br>社保敏费证明原件扫描件,须加盖社保局公章 |  |
|----------------------------------------------------------------------------------------------------|------------------------------|-----------|---|--------------------------------------------------------------|-------------------------------------------------|--|
| 次:<br>金<br>敏速企业等号<br>・<br>管理员<br>1.時代联系人気力会公司成大区的<br>2.法人授权成析行場面違公司公知<br>3.時代联系人気力会公司成大区的<br>2.法人授权成析行場面違公司公知<br>3.時代联系人気力会公司成大区的<br>2.法人授权成析行場面違公司公知<br>3.時代联系人気力会公司成大区的<br>2.法人授权成析行場面違公司公知<br>3.時代联系人気力会公司成大区的<br>2.法人授权成析行場面違公司公知<br>3.時代联系人気力会公司成大区的<br>1.511111111111111111111111111111111111 | 迎注册明源招采平台                    |           | Г | 恭喜!                                                          | 资料提交成功,请耐心等待审核<br>进入管理平台                        |  |
| ▶ 联系人<br>其他取系人1<br>姓名*<br>手机*<br>量面开通知号(数以应码手机面子<br>+ 添加                                                                                                    |                              |           |   | 姓名*<br>小明<br>手机*<br>13011112222<br>▼ 是否开通账号(默认密码手机后六<br>+ 満加 | <b>职务*</b><br>采购<br>备注<br>20. 手机号不允许修改)         |  |
| 上—#<br>© 21                                                                                                    | 注册开握交<br>18 时题招采干台 版权所有 法律肖明 | du) 🕈 🗖 🔉 |   |                                                              | 注册并是交                                           |  |

5、填写联系人相关信息,完成注册并提交,点击【进入管理平台】; 6、可查看到目前企业档案显示"已提交资料",并处于【待审核】状态,等待开 发商审核;

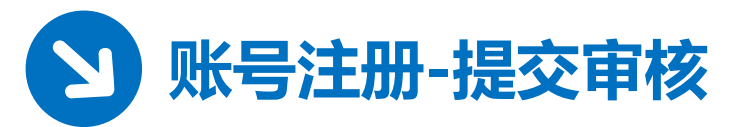

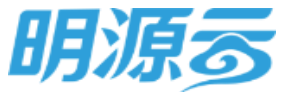

| (北京创筑建筑设计顾问有                                                                                                    | 可限公司】已在开发商的储备库中                          | 1 |
|----------------------------------------------------------------------------------------------------|------------------------------------------|---|
| 您可以选择认领该公司,成为该公司管理员,请您注意:<br>① 请确保您本人是该公司的业务授权联系人;<br>② 请如实填写您的个人资料并提交,由开发商审核资料后,您将成;<br>③ 认领审核通过后,您才可以登录本招采平台,登录后请尽快在";<br><b>联系人</b> | 为该公司管理员,如发现冒充认领将严惩不贷;<br>企业档案"中补充贵司资料并提交 |   |
| 姓名 *                                                                                                    | 职务 *                                     |   |
| 手机 *<br>15020048729<br>备注                                                                                                    | 电子邮箱 *                                   |   |
| 返回                                                                                                    | 申请认领                                     |   |

5、若该供应商内网已注册过,则可填写联系人信息后进行供应商认领,成为该供应商的管理员,申请认领需开发商进行内网审核。

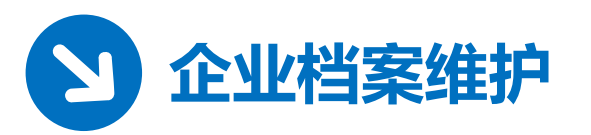

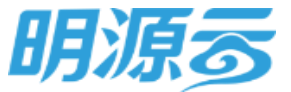

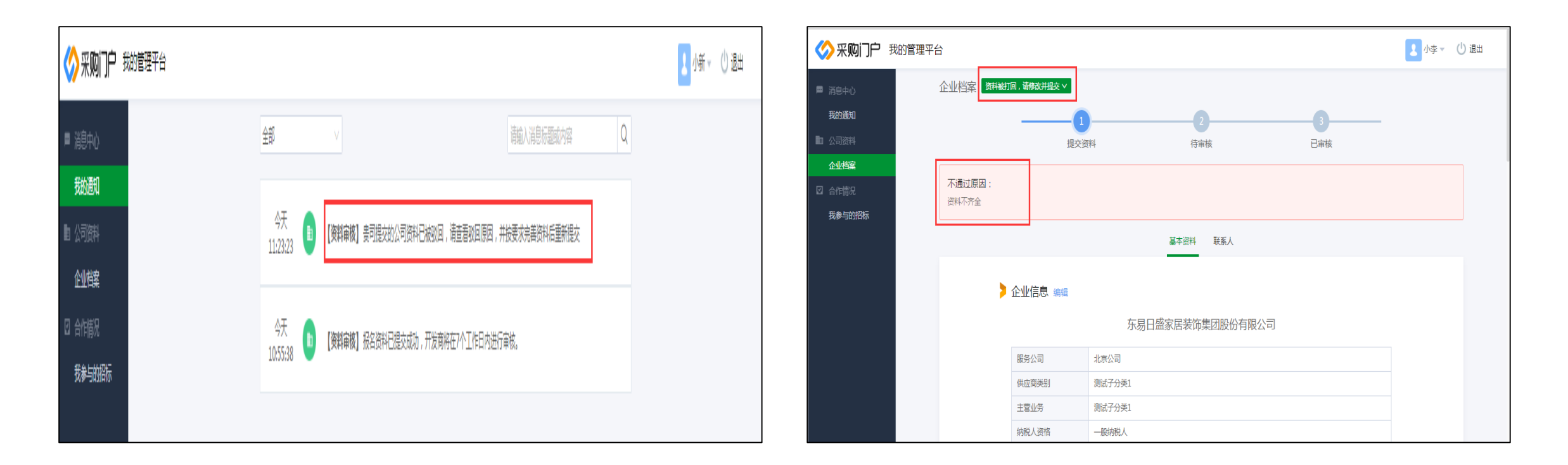

1、开发商审核不通过,被驳回后,【我的通知】中显示资料已被驳回,企业档案 中企业档案的状态变为"被打回",并可查看不通过原因;

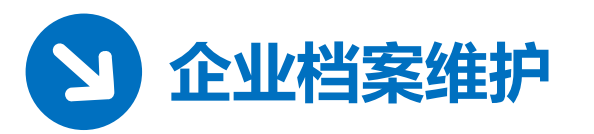

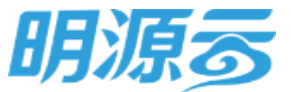

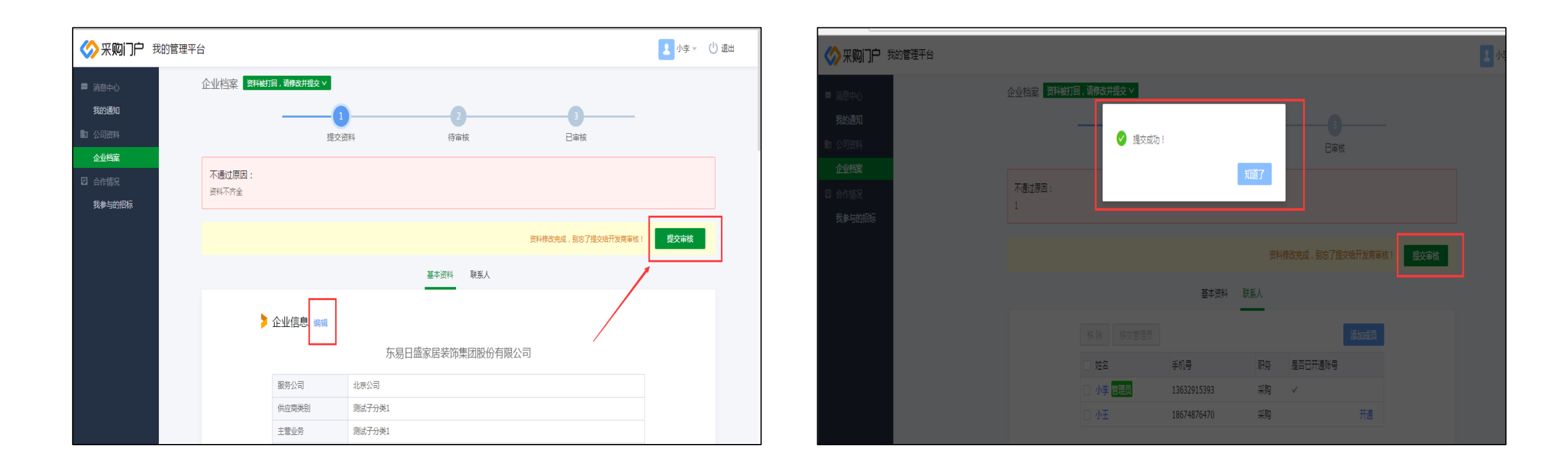

2、企业档案被驳回后,可根据开发商反馈的不通过原因,对企业档案的资料进行 补充完善,重新编辑企业档案信息并提交;

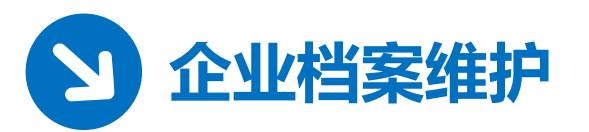

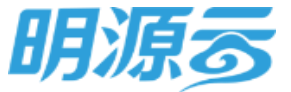

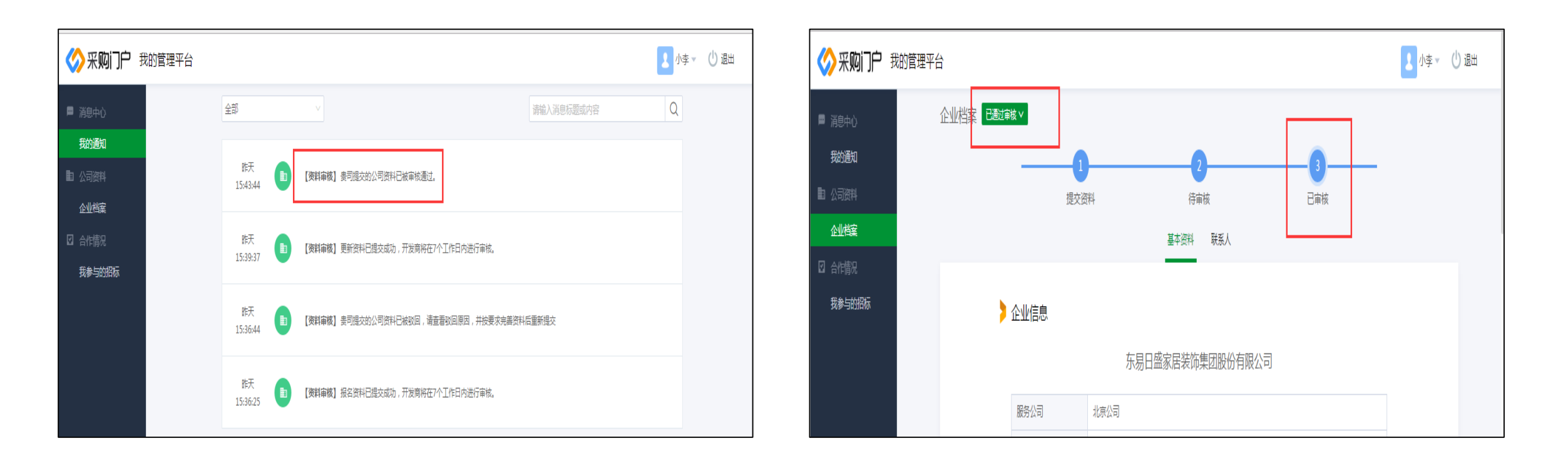

3、当开发商审核通过后,【我的通知】中显示资料已被审核通过,企业档案中企业档案的状态变为已审核;4、当供应商的资料后续有变更时,可进入企业档案中进行编辑并提交即可。

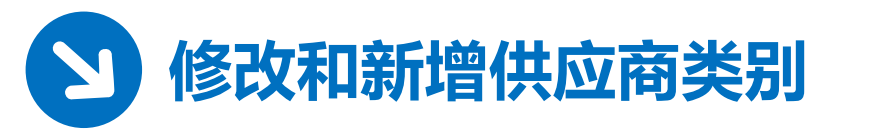

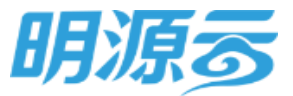

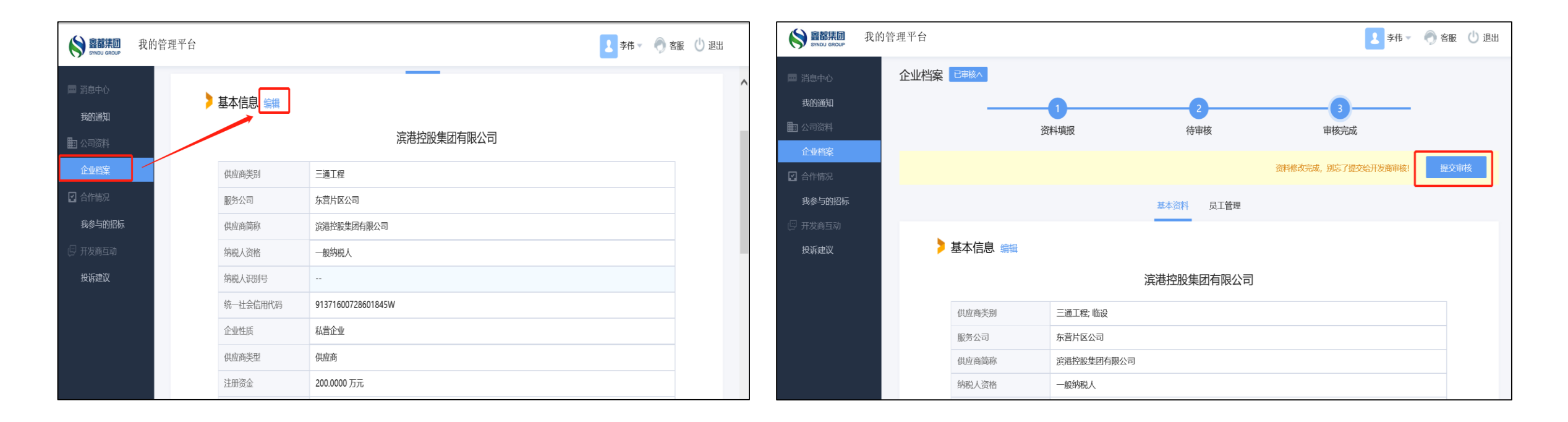

1、若供应商后期需修改或新增供应商类别,则供应商需在外网管理平台中的企业档案里,进行基本信息的编辑,对供应商类别进行新增或者修改;2、信息维护并保存后,需要提交审核,由开发商进行审核。

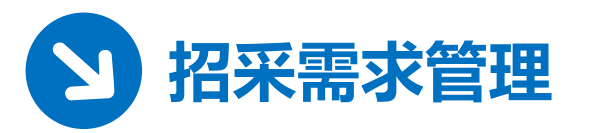

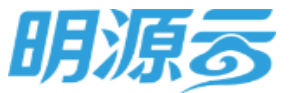

| <b>SNDU</b><br>蠡郁集団                                                                                                    | 首页 招标预告 中标公告   | 帮助信息                 | 进入管理平台 退出 |                        |                                                                |            |             |
|----------------------------------------------------------------------------------------------------|----------------|----------------------|-----------|------------------------|----------------------------------------------------------------|------------|-------------|
| @                                                                                                    |                |                      | 1-        | 采购门户 我的管理平台     我的管理平台 |                                                                |            | 2 小李 🗸 🕕 退出 |
| D.                                                                                                    | 4米挑空入户         | 双首层                  | 观山大宅      | ■ 消息中心                 | 全部                                                             | 请输入消息标题或内容 | Q           |
| 5.                                                                                                    | 鹤山东路 :: 149-1  | 73m <sup>2</sup> 观山; | 大宅        | 我的通知                   |                                                                | _          |             |
| No. of Street, Street, | © 8508 4567 中国 | · 青岛 即墨区鹤山东路         | 336号      | <b>山</b> 公司资料          | 今天<br>10:26:21<br>10:26:21<br>(招股版)尊敬的小李,现邀请你参与了遼采购招标邀请。诸及对报名! |            |             |
|                                                                                                    |                |                      | - Alle    | 企业档案                   |                                                                |            |             |
|                                                                                                    | 鑫都置业集团         | 团招采平台                |           | 采购门户 我的管理平台            | 1                                                              |            | 1 小李 🗸 🕛 週出 |
|                                                                                                    | <b>•</b> •     | ~                    |           | ■ 消息中心<br>我的通知         | 所有招标 未接受的 1 进行中的 1 已结束的                                        |            |             |
| 0                                                                                                    |                |                      |           |                        | 搜求招标标题 Q                                                       |            |             |
| 注                                                                                                    | 册流程 投标指引       | 操作手册                 | 申诉通道      |                        | 未接受 邀请 门营采购招标邀请                                                |            |             |
|                                                                                                    |                |                      |           | 我参与的招标                 | 项目公司:北伊公司 发布日期:2018-06-2510:26:2<br>所履项目: (]蟹采购计划项目一期          | 21         | 接受邀请拒绝邀请    |
|                                                                                                    |                |                      |           |                        |                                                                |            |             |

1、登录招采管理平台:点击首页右上角的手机号码,进入"管理平台"。
 2、招标邀请:开发商发送招标邀请后,供应商在外网收到邀请通知,点击【我参与的招标】,可以"接受邀请"或"拒绝邀请"。

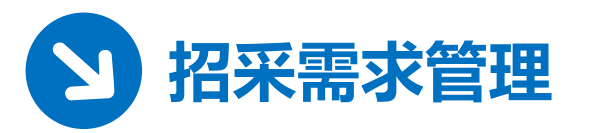

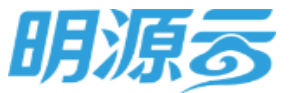

| <b>SNDU</b><br>蠡郁集団                                                                                                    | 首页 招标预告 中标公告   | 帮助信息                 | 进入管理平台 退出 |                        |                                                                |            |             |
|----------------------------------------------------------------------------------------------------|----------------|----------------------|-----------|------------------------|----------------------------------------------------------------|------------|-------------|
| @                                                                                                    |                |                      | 1-        | 采购门户 我的管理平台     我的管理平台 |                                                                |            | 2 小李 🗸 🕕 退出 |
| D.                                                                                                    | 4米挑空入户         | 双首层                  | 观山大宅      | ■ 消息中心                 | 全部                                                             | 请输入消息标题或内容 | Q           |
| 5.                                                                                                    | 鹤山东路 :: 149-1  | 73m <sup>2</sup> 观山; | 大宅        | 我的通知                   |                                                                | _          |             |
| No. of Street, Street, | © 8508 4567 中国 | · 青岛 即墨区鹤山东路         | 336号      | <b>山</b> 公司资料          | 今天<br>10:26:21<br>10:26:21<br>(招股版)尊敬的小李,现邀请你参与了遼采购招标邀请。诸及对报名! |            |             |
|                                                                                                    |                |                      | - Alle    | 企业档案                   |                                                                |            |             |
|                                                                                                    | 鑫都置业集团         | 团招采平台                |           | 采购门户 我的管理平台            | 1                                                              |            | 1 小李 🗸 🕛 週出 |
|                                                                                                    | <b>•</b> •     | ~                    |           | ■ 消息中心<br>我的通知         | 所有招标 未接受的 1 进行中的 1 已结束的                                        |            |             |
| 0                                                                                                    |                |                      |           |                        | 搜求招标标题 Q                                                       |            |             |
| 注                                                                                                    | 册流程 投标指引       | 操作手册                 | 申诉通道      |                        | 未接受 邀请 门营采购招标邀请                                                |            |             |
|                                                                                                    |                |                      |           | 我参与的招标                 | 项目公司:北伊公司 发布日期:2018-06-2510:26:2<br>所履项目: (]蟹采购计划项目一期          | 21         | 接受邀请拒绝邀请    |
|                                                                                                    |                |                      |           |                        |                                                                |            |             |

1、登录招采管理平台:点击首页右上角的手机号码,进入"管理平台"。
 2、招标邀请:开发商发送招标邀请后,供应商在外网收到邀请通知,点击【我参与的招标】,可以"接受邀请"或"拒绝邀请"。

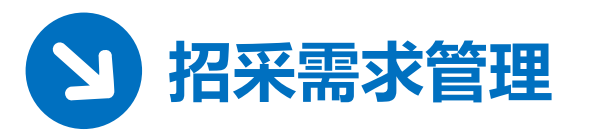

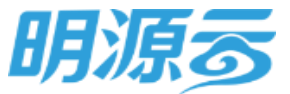

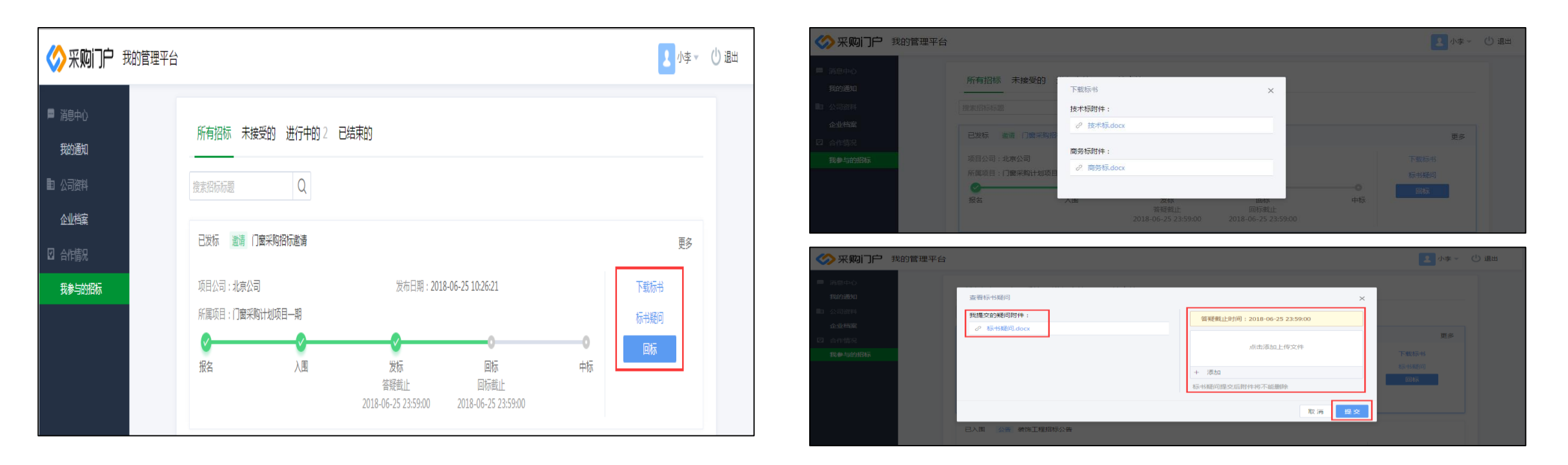

5、供应商收到"发标通知"后,可在【我参与的招标】中可以"下载标书",若对标书中的内容有疑问,可提交"标书疑问"、或进行回标或放弃回标,若超过回标截止时间还未回标,则视为弃标处理。 点击【下载标书】,把开发商上传的标书文件下载至本地查阅。 6、点击【标书疑问】,把对标书的疑问提交给开发商。

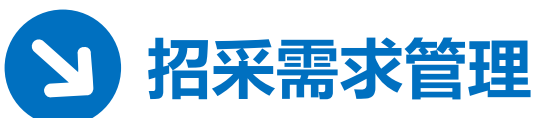

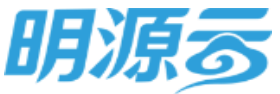

| 采购门户 我的管理平台                                                                       |                                                                                       |                                                   | 小李 → (□) 退出        |
|-----------------------------------------------------------------------------------|---------------------------------------------------------------------------------------|---------------------------------------------------|--------------------|
| <ul> <li>満進中心</li> <li>現分通知</li> <li>取分通知</li> <li>公司資料</li> <li>へり供給業</li> </ul> | 全部<br>今天<br>10:45:50<br>【開発編】専取的小学, 恋争与的                                              | 请输入用包标题或内容<br>门窗采购指标邀请, <mark>有新的关税文件,请知思。</mark> | a Q                |
| 2 合作情况<br>我参与的旧标                                                                  | 今天 (3)<br>10:38:43 (3)<br>(3)<br>(3)<br>(3)<br>(3)<br>(3)<br>(3)<br>(3)<br>(3)<br>(3) | 的门窗采购招标邀请已发标,请您进行线上回标!超过回标截止时间视为疗                 | 异标处理               |
| ※ 采购门户 我的管理平台                                                                     | 今天 🥑 【開発時】 尊敬的小李,恕已入图<br>10:30:52                                                     | 的口圈采购现标邀请!请知悉                                     | 1 小字 ~ 〇 退出        |
| <ul> <li>第8年の</li> <li>我的通知</li> <li>公司部科</li> </ul>                              | 查看标书疑问<br>我提文的疑问财件:                                                                   | 2015年1月-2018-06-35-22-50-00                       | ×                  |
| <ul> <li>企业告編</li> <li>□ 合作信号</li> <li>我参与的招标</li> </ul>                          | <ul> <li>⑦ 标书题问.docx</li> <li>开发简回复的附件:</li> <li>⑦ 标书音雅.docx</li> </ul>               | 点击添加上传文件                                          | 更多<br>下载标书<br>标书版词 |
|                                                                                   |                                                                                       | 标书规问提交后附件将不能删除<br>取 滴 提 9                         | ×                  |

- 7、查看开发商答疑:开发商针对供应商提交的标书疑问答疑后,供应商在外网【我的通知】 中收到答疑通知,进入【我参与的招标】中,点击【标书疑问】,即可下载查看开发商的 答疑文档。
- 8、回标(含技术标):供应商查看完开发商的标书文件后,便可进行"回标",点击【回标】,填写相关报价信息,技术标附件上传至【技术标附件】部分(不得体现任何价格信息,具体附件形式内容招标文件要求为准),商务标相关附件(投标函及附件、保证金截图、报价清单盖章扫描件和excel版)上传至【商务标附件】部分,核对无误后,点击【提交】。

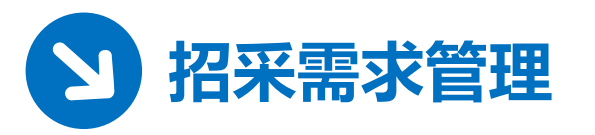

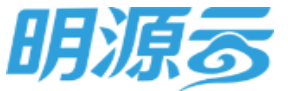

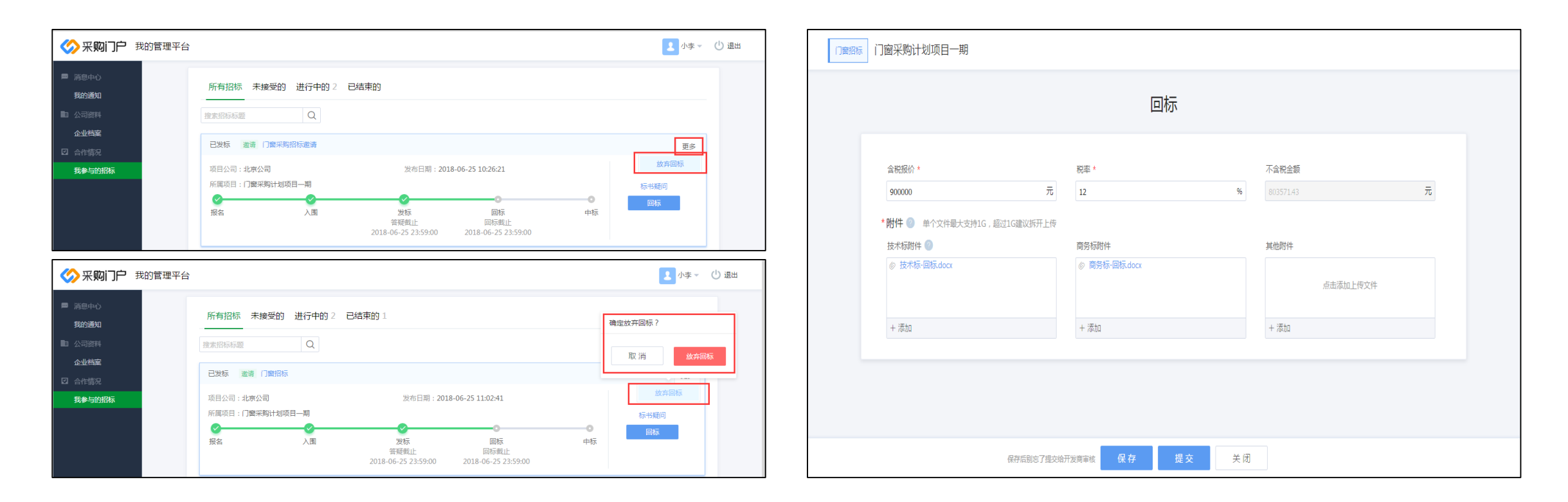

9、放弃回标:供应商在查看开发商的标书文件后,也可选择放弃回标,点击【更多】-【放弃回标】,确认【放弃回标】即可。
10、查看回标详情:供应商回标完成后,可以点击【回标】,查看自己对该招标项目的投标情况。

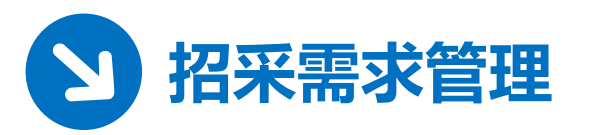

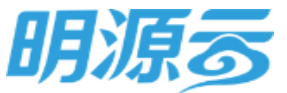

| 采购门户我的管理平台      |                                                               | ▶ 小李 🗸 🕛 退出 | 「王泰         | 首页 招标预告 | 市中标公告 帮助信息 |               |
|-----------------|---------------------------------------------------------------|-------------|-------------|---------|------------|---------------|
| 皿 消息中心          | 全部                                                            | Q           | ~*          |         |            |               |
| まわ通知<br>動 公司资料  | 今天<br>1455:11 (招投标】恭喜您,要可已中际门童招标。                             |             |             |         |            |               |
| 企业档案            |                                                               |             | 11-11-11-14 |         |            |               |
| 四 消息中心<br>我的通知  | 所有招标 未接受的 进行中的 1 已结束的 2                                       |             | 甲标公告        |         |            |               |
| 12 公司资料         | 捷索招告标题 Q                                                      |             | 所属公司        | 中标单位    | 中标公告名称     | 发布日期          |
| 企业档案<br>2] 合作情况 | 已中标 邀请 门童路标                                                   |             | 全部          | v       |            | 开始日期 ~ 结束日期 🗎 |
| 我参与的招标          | 项目公司:北京公司 发布日期:2018-06-25 11:02:41<br>所贏项目: <b>门窗采购计划项目一期</b> | 下载标书        | 中标公告名称      |         | 中标公司       | 发行            |
|                 | <u> </u>                                                      |             |             |         |            |               |

11、中标通知:开发商收到投标文件后,便进行评标,最终确定合作的供应商,中标的供应商在【我的通知】中,可以看到"中标通知"。 点击【我参与的招标】-【查看中标通知】,可看到开发商发送的"中标通知书"。 12、中标公告X:打开开发商的外网,在【中标公告】中可以看到所有招标项目的中标公告。

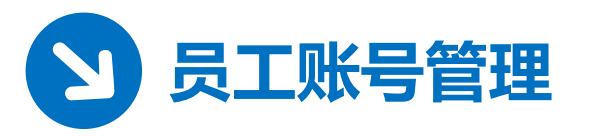

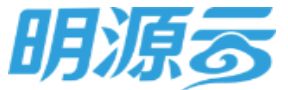

| SYNDU GROUP   | 我的管理平台 |           |          |                               |              |      | 👤 张三 🗸 🌎 客服 | (山) 退出 |
|---------------|--------|-----------|----------|-------------------------------|--------------|------|-------------|--------|
| ■ 消息中心        |        | 企业档案 已审核^ |          |                               |              |      |             |        |
| 我的通知          |        |           |          |                               | 2            |      |             |        |
| <b>王</b> 公司资料 |        |           | 资料填报     | ŧ                             | 宇宙核          | 审核完成 |             |        |
| 企业档案          |        |           |          | 基本资料                          | 员工管理         |      |             |        |
| 🖸 合作情况        |        |           |          |                               |              |      |             |        |
| 我参与的招标        |        |           | 🔇 添加员工管理 |                               |              |      |             |        |
| 💬 开发商互动       |        |           |          |                               |              |      |             |        |
| 投诉建议          |        |           | 联系人类型*   | 联系人                           | ~            |      |             |        |
|               |        |           | 姓名 *     |                               |              |      |             |        |
|               |        |           | 职务 *     |                               |              |      |             |        |
|               |        |           | 手机 *     |                               |              |      |             |        |
|               |        |           | 电子邮箱 *   |                               |              |      |             |        |
|               |        |           | 备注       |                               |              |      |             |        |
|               |        |           |          | ✓ 同意开通账号 (默认初始<br>位,手机号不允许修改) | 密码为cz+您手机号后六 |      |             |        |
|               |        |           |          | 取消                            | 保存           |      |             |        |

 1、员工账号添加:由公司管理员统一添加 公司管理员点击【企业档案】-【员工管理】-【新增】,填写需要添加的员工账号 信息,确定即可。
 注:初始密码为该手机号后六位,将以短信的形式发送给对方。

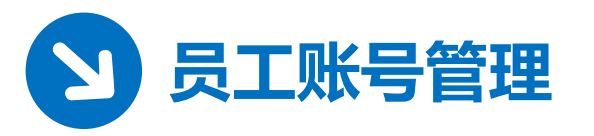

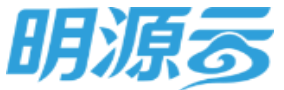

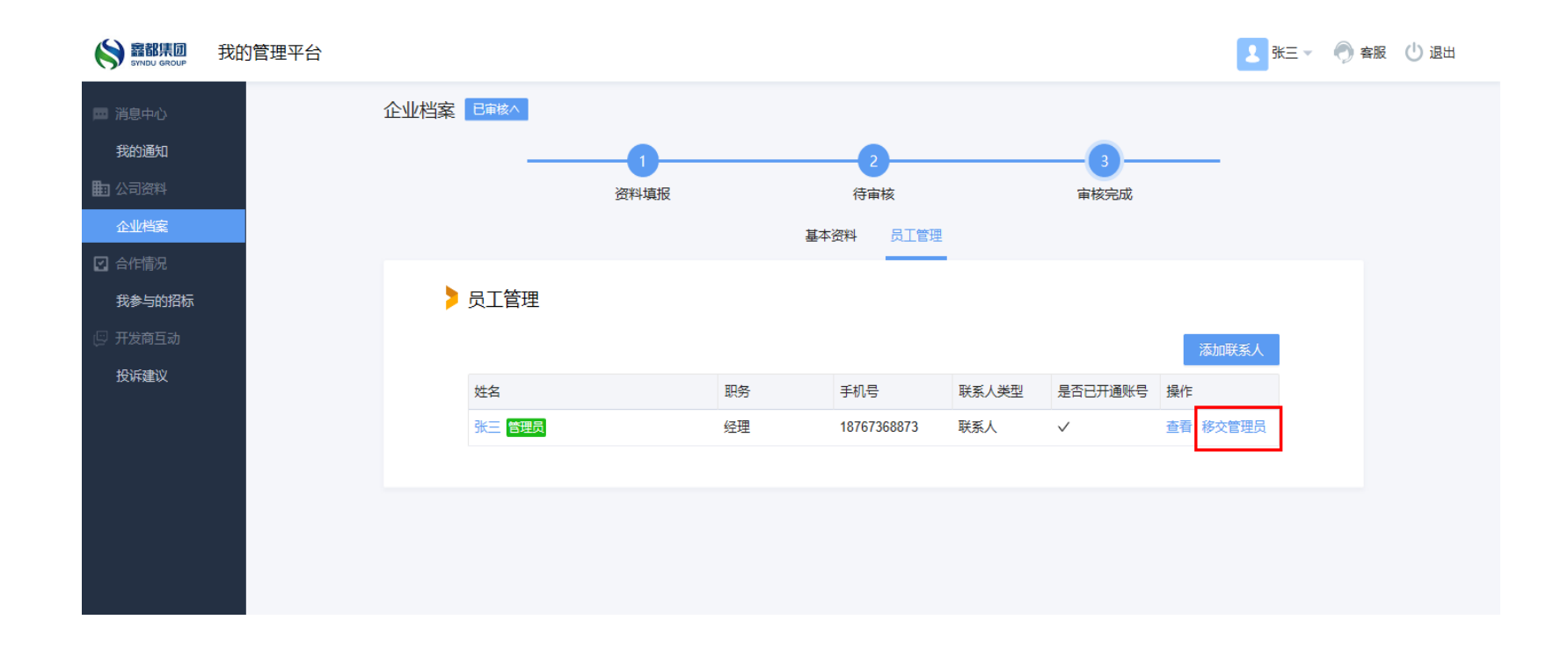

2、权限移交:由于公司员工离职等原因,需要将公司管理员的账号权限移交给公司其他员工,则需先登录公司管理员的账号,点击【企业档案】-【员工管理】, 点击"移交管理员",选择移交人,点击【确定】,就此完成管理权限移交。

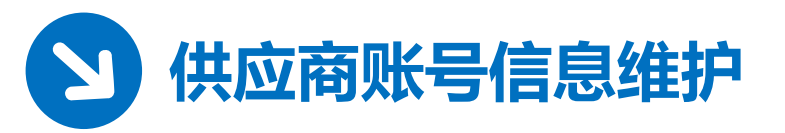

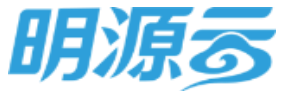

|                                                                                                    | 基本资料                                                             | 员工管理 |    |
|----------------------------------------------------------------------------------------------------|------------------------------------------------------------------|------|----|
| <<br><br> |                                                                  |      | 编辑 |
| 内部账号<br>联系人类型<br>姓名<br>职务<br>手机<br>电子邮箱<br>备注                                                                                                    | G002064-01<br>联系人<br>叶晓<br>经理<br>15020048729<br>624683018@qq.com |      |    |
|                                                                                                    |                                                                  |      |    |

# 1、更新账号资料:个人信息变更后,可在【企业档案】-【员工管理】-【员工名称】中,点击【编辑】,修改完成后保存,即可更新个人信息。

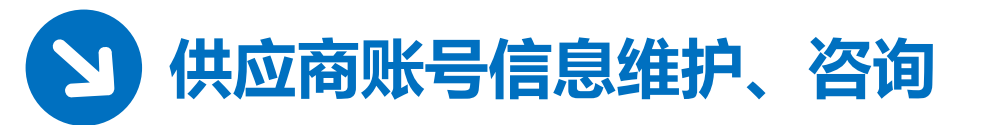

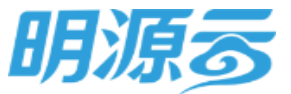

|                          |                        | 1. 小李 🔺 🕛 退出     | <b>SNDU</b> 开发商管理平台                                      |           | 🚶 admin 🗸 🌒 客服 빈 退出 |
|--------------------------|------------------------|------------------|----------------------------------------------------------|-----------|---------------------|
| 四 消息中心<br><b>我的通知</b>    | 个人资料 修改密码<br>• 请输入密码:  | 小学<br>意思<br>个人资料 | ▲ 創 構 型<br>● 参数与皮肤                                       | 供应商日志     |                     |
| 企业档案<br>② 合作情况<br>我参与的招称 | • 请输入新密码:<br>• 请确认新密码: | 修改密码             | 参数设置<br>成状设置                                             | > 供应商登录日志 |                     |
|                          | 南认修改西码                 |                  | <ul> <li>※ 外网配置</li> <li>首页编辑</li> <li>報助信息編辑</li> </ul> | 推動        | ]                   |

2、修改账号密码:点击【修改密码】,填写新密码后,保存即可。3、在线咨询:若有其他疑问可点击'客服',会有在线客服为您解答哦!

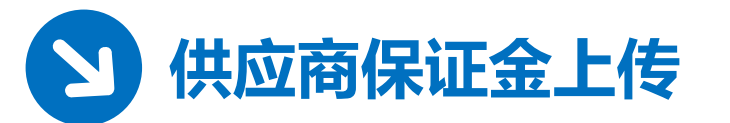

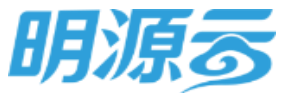

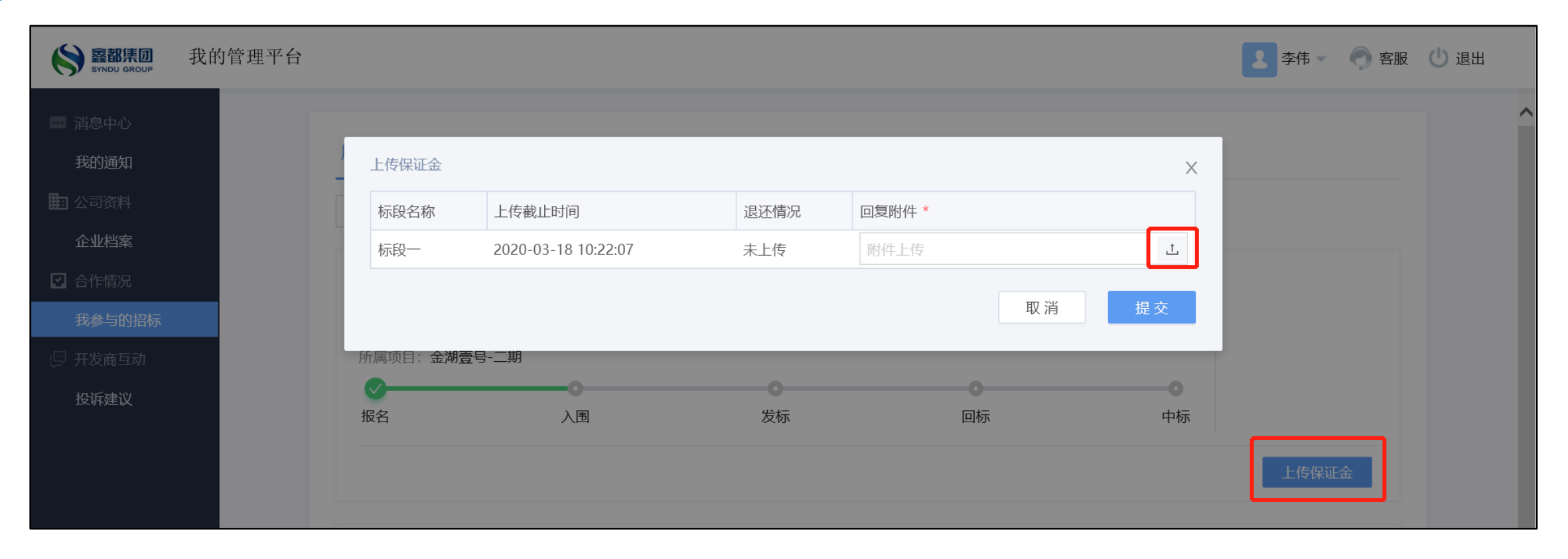

### 1、供应商线下缴纳保证金后,需在外网上传保证金收取凭证,并进行提交。

明源400电话: 4006027009

#### 鑫都业务咨询联系人: 常楠: 18101374757

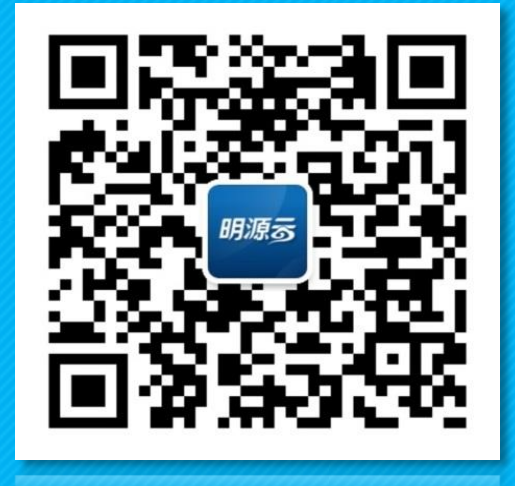

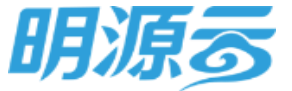

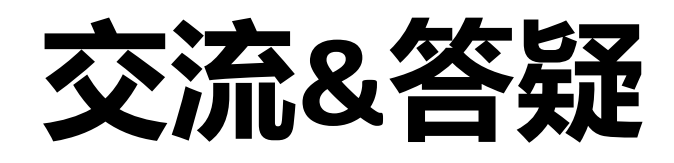

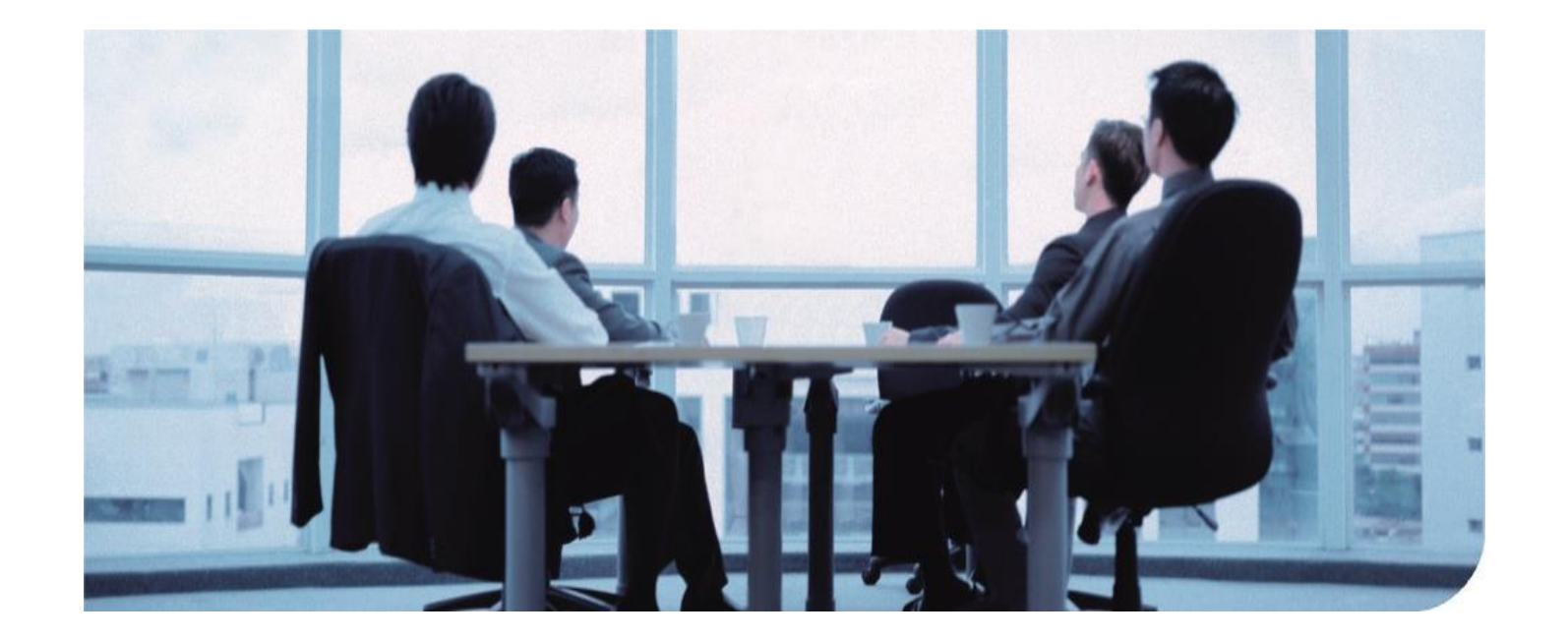